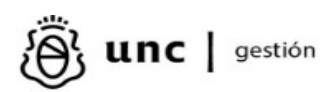

Portal Proveedores v 3.5.0

# **Portal del Proveedor**

### <u>Objetivo</u>

El portal tiene como objetivo principal **optimizar la gestión y comunicación entre los proveedores y la Universidad Nacional de Córdoba**, promoviendo procesos de compras más eficientes, transparentes y accesibles. A través de esta plataforma, se facilita la **verificación**, **actualización y administración de los datos de proveedores**, al mismo tiempo que se brinda acceso a información clave como **órdenes de compra, pagos, retenciones y convocatorias**.

#### SIUHUARPE PROVEEDORES

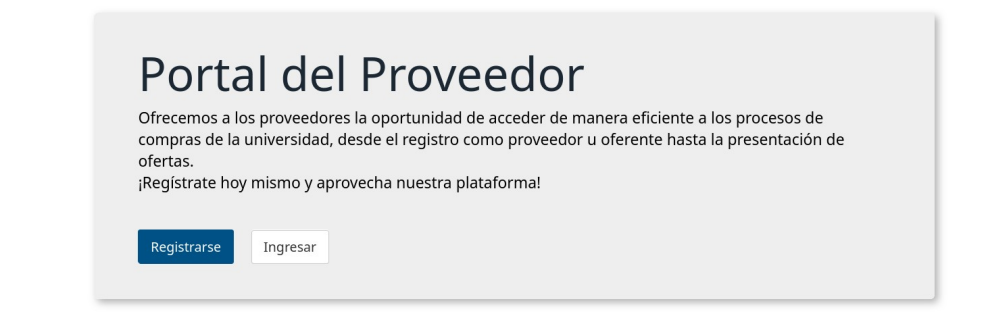

Además, se habilita la **presentación de ofertas electrónicas**, contribuyendo a una mayor agilidad y trazabilidad en los procedimientos administrativos.

#### Este instructivo se compone de dos secciones principales:

#### 1. Generación de nuevo usuario:

Detalla el procedimiento para registrarse por primera vez en el portal, mediante la opción "Registrarse" ubicada en la pantalla de inicio.

2. Operación en el sistema con usuario existente:

Describe las funcionalidades disponibles para quienes ya poseen un usuario registrado, incluyendo el acceso al sistema a través del botón "Ingresar" y las acciones que pueden realizar dentro del portal.

#### Generación de nuevo usuario

Para acceder al portal del proveedor, es necesario completar una preinscripción, ya sea para proveedores existentes en la universidad o para nuevos postulantes.. Es relevante considerar que, según las políticas de la universidad, la activación efectiva en el sistema requiere aprobación o verificación adicional por parte de la institución

Al seleccionar la opción de "Registrarse" (de la imagen anterior) el sistema le solcitara Número de CUIT y correo electrónico.

#### Inscripción Proveedor

| Registrá tu nueva cuenta<br>Ingresá estos datos para continuar. Para completar tu registración necesitas<br>tener el número de CUIT del proveedor y un Correo electrónico.<br>¿Ya estás registrado? Ingresá a tu cuenta. |
|----------------------------------------------------------------------------------------------------|
| Ingrese los datos                                                                                                    |
| Número de CUIT                                                                                                    |
| Correo electrónico Ingresar un Correo electrónico  No soy un robot  recAPTCHA  Privastad - Condiones                                                                                                    |
| Enviar                                                                                                    |

Este correo electrónico se asociará de forma única a su cuenta de usuario. Se utilizará para recuperar el acceso en caso de olvidar la contraseña.

Al completar estos datos, y presionar en "Enviar" se visualizará el siguiente mensaje...

| Inscripción iniciada                    |                                                                                                    |                                                           |
|-----------------------------------------|----------------------------------------------------------------------------------------------------|-----------------------------------------------------------|
| Los datos han sido enviado exitosamente |                                                                                                    | ×                                                         |
|                                         | El proceso de registración ha iniciado correctamente, en breve le llegará un Correo<br>electrónico para confinuar con la inscripción.<br>Si no es redireccionado automáticamente, haga clic <b>aquí</b> . |                                                           |
|                                         |                                                                                                    |                                                           |
| Los datos han sido env                  | iado exitosamente                                                                                                    |                                                           |
|                                         | El proceso de registración ha iniciado<br>electrónico para continuar con la inso                                                                                                    | o correctamente, en breve le llegará un Corr<br>cripción. |
|                                         | Si no es redireccionado automáticam                                                                                                    | iente, haga clic <b>aquí</b> .                            |

## Usted recibirá un correo con el formato siguiente:

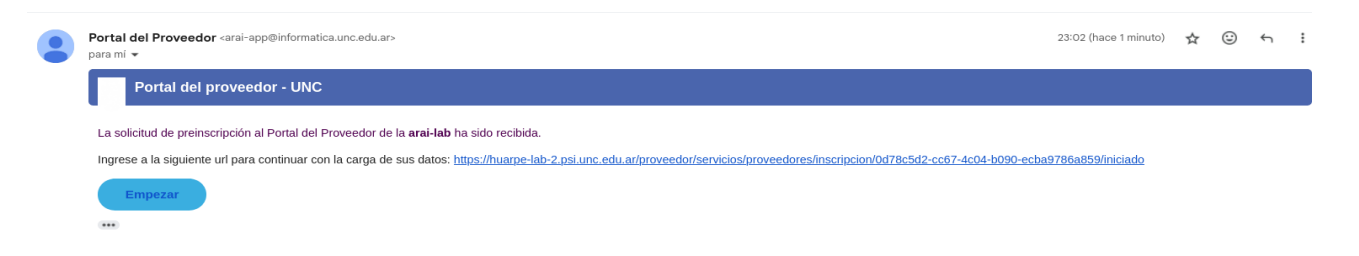

La solicitud de preinscripción al Portal del Proveedor se ha iniciado, para continuar ingrese al link proporsionado en el correo y continue con la carga de sus datos personales.

#### Datos del proveedor

| Los datos han sido recuperados exitosamente |                                                                                        |
|---------------------------------------------|----------------------------------------------------------------------------------------|
|                                             |                                                                                        |
|                                             | CUIT<br>30                                                                             |
|                                             | Razón social (*)                                                                       |
|                                             | Nombre fantasia                                                                        |
|                                             | Nacionalidad                                                                           |
|                                             | Argentina v                                                                            |
|                                             | Personeria                                                                             |
|                                             | Jurídica V                                                                             |
|                                             | Email Institucional (*)                                                                |
|                                             | Contrato social / Estatuto / Acta de Asamblea Constitutiva<br>Browse No file selected. |
|                                             | Nombre (*)                                                                             |
|                                             | Apellido (*)                                                                           |
|                                             | sg <b>alani ga</b> nail.com                                                            |
|                                             | ← Volver                                                                               |

En caso de que la empresa haya tenido interacción previa con la Universidad —por ejemplo, a través de una venta o proceso administrativo—, los datos correspondientes pueden ya estar registrados en la base de datos del sistema.

Al ingresar el CUIT, el sistema realizará una búsqueda automática y, de encontrar coincidencias, recuperará la información existente. Esta acción será notificada mediante un mensaje emergente ubicado en el margen superior izquierdo de la pantalla como se muestra en la imagen anterior.

# Deberá adjuntar un único archivo en formato PDF, cuyo contenido variará según el tipo de persona (jurídica o física).

Es importante que el archivo no supere los **16 MB** de tamaño.

| PERSONA JURIDICA                             |                                                                                            |
|----------------------------------------------|--------------------------------------------------------------------------------------------|
| <b>Razón social</b> : (campo<br>obligatorio) | DENOMINACION LEGAL, según Inscripción AFIP                                                 |
| Nombre de fantasía                           | NOMBRE COMERCIAL                                                                           |
| Nacionalidad                                 | ARGENTINA                                                                                  |
| Personería                                   | Jurídica                                                                                   |
| Email institucional (campo obligatorio)      | Correo elctrónico Comercial / Institucional                                                |
| Archivo adjunto (obligatorio)                | * Contrato Social / Estatuto / Acta de Asamblea Constitutiva                               |
|                                              | * Acta de designación de Autoridades/Instrumentos que acrediten facultad de los firmantes. |

| TAMAÑO MÁXIMO DEL ARCHIVO 16M                                                     |
|-----------------------------------------------------------------------------------|
| * Toda otra documentación que el Proveedor considere relevante                    |
| * Constancias de NO Retención de Impuestos o Exención                             |
| * Constancia de Inscripción en Ingresos Brutos Córdoba o<br>Convenio Multilateral |
| * Constancia de inscripción en ARCA                                               |
| * Legajo Impositivo                                                               |

| PERSONA FISICA/HUMANA                        |                                                                                   |
|----------------------------------------------|-----------------------------------------------------------------------------------|
| <b>Razón social</b> : (Campo<br>obligatorio) | DENOMINACION LEGAL, según Inscripción AFIP                                        |
| Nombre de fantasía                           | Nombre Comercial                                                                  |
| Nacionalidad                                 | Argentina                                                                         |
| Personería                                   | Física                                                                            |
| Email institucional (campo<br>obligatorio)   | Correo electrónico Comercial / Institucional                                      |
| Archivo adjunto (obligatorio)                | * Copia DNI/Pasaporte                                                             |
|                                              | * Legajo Impositivo                                                               |
|                                              | * Constancia de Inscripción ARCA                                                  |
|                                              | * Constancia de Inscripción en Ingresos Brutos Córdoba o<br>Convenio Multilateral |
|                                              | * Constancias de no Retención de Impuestos o exención                             |
|                                              | * Toda otra documentación que el proveedor considere relevante.                   |
|                                              | TAMAÑO MÁXIMO DEL ARCHIVO 16M                                                     |
|                                              |                                                                                   |

Una vez cargados estos datos, deberá presionar la opción **"Siguiente"**, lo que le permitirá continuar con la carga de la información correspondiente a domicilio y rubro.

En la **selección del RUBRO** por el cual se inscribe el mismo debe INDEFECTIBLEMENTE responder al Objeto Social y/o Inscripción en ARCA. Esto es sumamente importante para que le lleguen las invitaciones a cotizar.

Las opciones **"+ Nuevo"** y **"+ Agregar"** permiten, respectivamente, agregar una nueva dirección y un nuevo rubro.

| A                    | GRIC, GANADERI | A,CAZA,SILV | ICULT |       |      | ~                  |        |
|----------------------|----------------|-------------|-------|-------|------|--------------------|--------|
| P                    | ibros          |             |       |       |      | + Agregar          |        |
| nu                   | 10105          |             |       |       |      |                    |        |
| R                    | ubro           |             |       |       | Aco  | ciones             |        |
| C                    | ONSTRUCCION    |             |       |       | đ    |                    |        |
|                      |                |             |       |       |      | _                  |        |
|                      |                |             |       |       |      |                    |        |
|                      |                |             |       |       |      |                    |        |
| +                    | Volver         |             |       |       |      | → Siguiente        |        |
|                      |                |             |       |       |      |                    |        |
|                      |                |             |       |       |      |                    |        |
|                      |                |             |       |       |      |                    |        |
| <b>-</b> · ···       |                |             |       |       |      |                    | • Nuev |
| Jomicilios           |                |             |       |       |      |                    |        |
| Rol                  | Calle          | Número      | Piso  | Dpto. | C.P. | Domicilio Completo | Editar |
| Domicilio Particular | calle publica  | 5           |       |       | 5000 |                    | © Î    |
|                      |                |             |       |       |      |                    |        |
|                      |                |             |       |       |      |                    |        |

Antes de confirmar la carga de los datos, es necesario que acepte los términos y condiciones establecidos por la Universidad de acuerdo a sus reglamentaciones y políticas particulares. En el link de la imagen siguiente se accede al sitio donde se encuentran las POLÍTICAS, TÉRMINOS Y CONDICIONES DE USO DEL PORTAL DE PROVEEDORES DE LA UNIVERSIDAD NACIONAL DE CÓRDOBA, COMUNES A TODOS LOS USUARIOS. Al confirmar la carga de datos, se considera que el usuario acepta plenamente y sin reserva alguna, las Políticas, Términos y Condiciones así como las Condiciones Particulares de uso del sistema que pudieran dictarse, adhiriendo en forma inmediata a todas y cada de una ellas.

| Finalizar                                                                                                    |                                                                                                    |  |
|----------------------------------------------------------------------------------------------------|----------------------------------------------------------------------------------------------------|--|
|                                                                                                    | Términos y condiciones para la creación de una cuenta de usuario         Argistrarse como usuario en el Pottal de Trosedores, usua da cepta los términos y condiciones estabelecións, los cuelse puede consultar en el siguence entexe.         Instruberios Services         Instruberios Services         Instruberios Services         Instruberios Services         Instruberios Services         Instrumentaria         Instrumentaria |  |
| Al registrarse como usuario e<br>Proveedores, usted acepta la<br>establecidos, los cuales pued<br>siguiente enlace.<br>https://www.unc.edu.ar/sites/<br>proveedores-SGI.pdf | en el Portal de<br>os términos y condiciones<br>de consultar en el<br>default/files/portal-de-                                                                                                    |  |

Una vez aceptados los términos y condiciones, al presionar la opción **"Aceptar"**, el sistema solicitará la confirmación para enviar los datos de la preinscripción. Ver imagen a continuacion.

|                          | Envio de inscripción                     | ×                                                                                                    |
|--------------------------|------------------------------------------|----------------------------------------------------------------------------------------------------|
|                          | Desea enviar los datos para la presinsci | ripción como proveedor de la insititución.                                                                                                    |
| Inscrinción E            | × Cancelar                               | 🛪 Finalizar                                                                                                    |
| Los datos han sido envia | udos exitosamente                        |                                                                                                    |
|                          |                                          | El proceso de registro ha sido completado correctamente. Estamos gestionando su<br>solicitud. Luego de la evaluación correspondiente, recibirá un correo electrónico con los<br>pasos a seguir.<br>Si no es redireccionado automáticamente, haga clic <b>aquí</b> . |

Después de confirmar la información, la universidad realizará una validación de los datos, pudiendo resultar en diferentes estados como **aceptación**, **aceptación provisional** o **rechazo** de la preinscripción.

#### Estado del registro

• Presentada

Después de que hayas confirmado el envío de la información, la preinscripción quedara en estado presentada y la universidad procederá a validar tus datos. Esta validación podría resultar en diferentes estados para tu preinscripción, como autorizada, autorizada provisoriamente o rechazada.

Autorizada

En caso de que la validación de datos sea exitosa, el registro se encuentra en estado autorizado, lo que implica que podrás continuar con la generación del usuario.

• Aceptada Provisoriamente

Si la validación de datos requiere el envío de documentación adicional o aclaraciones por parte del proveedor, el registro se encuentra en estado de 'Autorizado Provisionalmente', lo que implica que podrás seguir con la generación del usuario para el Oferente o Proveedor para poder enviar la informacion faltante a traves del Portal.

#### • Rechazada

En caso de que la validación de datos no sea exitosa, el registro se encuentra en estado rechazada, lo que implica que el proveedor no podra seguir generando su usuario ni acceder al Portal.

Una vez que se haya realizado la validación, recibirás una notificación por correo electrónico de parte de la universidad, en la que te informaremos sobre el estado de tu preinscripción. En caso de que la aceptación sea provisoria o definitiva, recibirás tus datos de acceso. Estos incluirán tu **nombre de usuario** asignado.

Con el link proporcionado en este correo podrás autogestionar la contraseña de tu usuario asignado. Esto asegurará que solo tú tengas acceso a tu cuenta y a la información asociada a ella.

Si fuiste **"Aceptado Provisoriamente"**, una vez que completes los datos solicitados en la notificación, la Universidad evaluará la información y actualizará tu estado a **"Aceptado"**. A partir de ese momento, podrás acceder y operar con el resto de las funcionalidades disponibles en el Portal.

#### Operación en el sistema con usuario existente

Si ya posee un usuario, deberá acceder al sistema utilizando la opción "Ingresar".

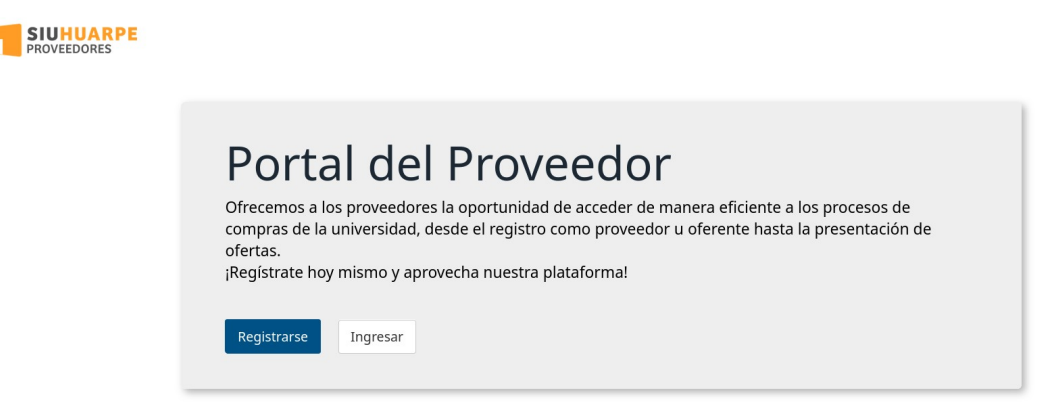

Con ello, contará con el siguiente menú para operar y gestionar sus trámites con la Universidad Nacional de Córdoba (UNC).

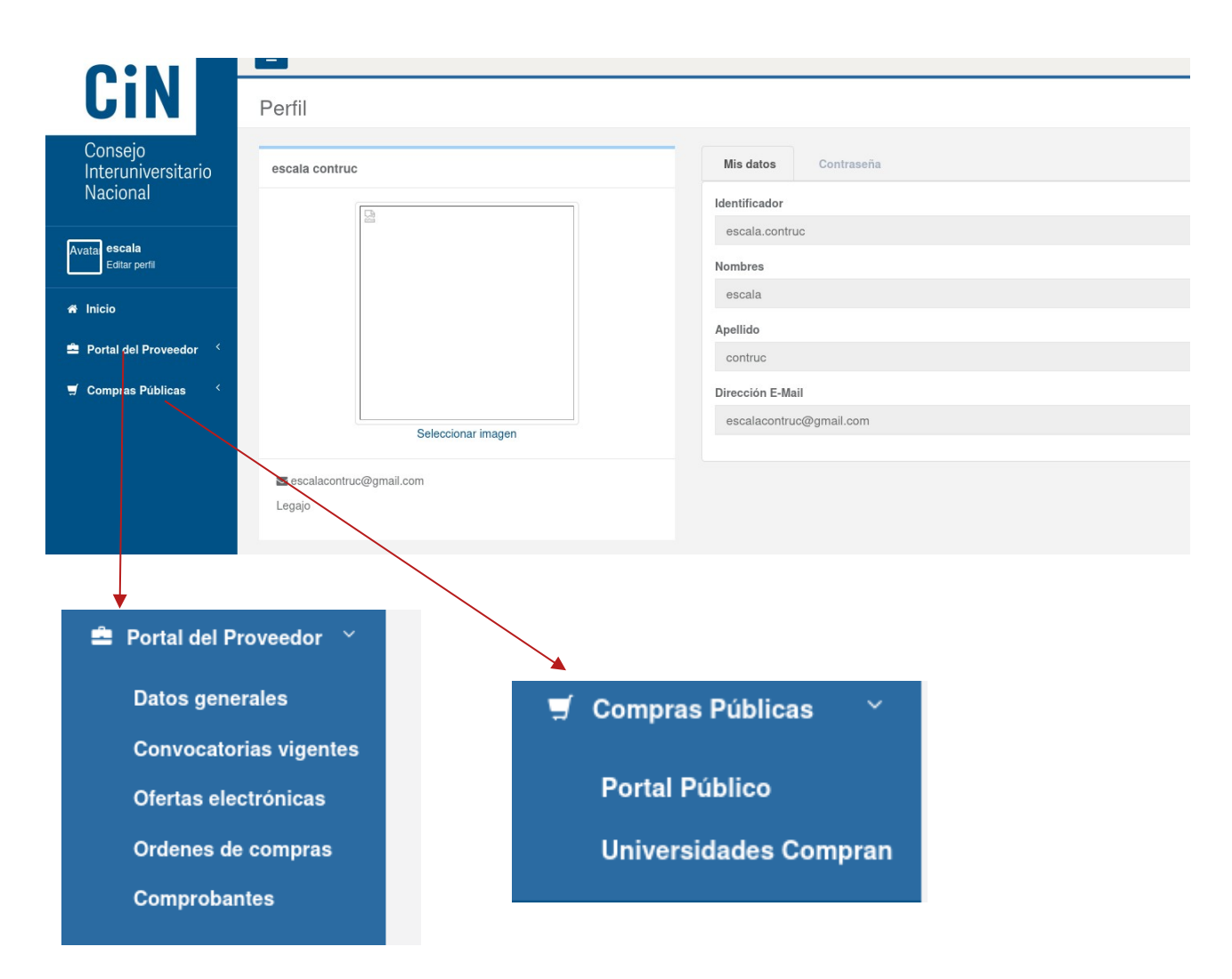

\* Datos generales.

Se visualizan los datos ingresados por usted durante la preinscripción. Si necesita **modificar alguno de estos datos**, deberá comunicarse por correo electrónico con la **Mesa de Ayuda**.

#### \*Convocatorias vigentes

En esta sección se mostrarán las **convocatorias vigentes** a las que podrá **realizar ofertas electrónicas**, en caso de que estén habilitadas por la Universidad.

| =               |            |                       |        |            |                  |   |
|-----------------|------------|-----------------------|--------|------------|------------------|---|
| Convocatorias v | igentes    |                       |        |            |                  | н |
|                 |            |                       |        |            |                  |   |
|                 | Nro.       | Tipo de procedimiento | Objeto | Inicio     | Fin              |   |
|                 | CPU 1/2025 | Concurso Público      | fff    | 19/06/2025 | 27/09/2025 10:00 |   |
|                 |            |                       |        |            |                  |   |

# \* Ofertas electrónicas (**Mejora que estará disponible próximamente**)

Ofertas electrónicas presentadas por usted a la UNC.

| ertas electró | nicas       |                                                |                                                                               |            |                  |                     |                  | H |
|---------------|-------------|------------------------------------------------|-------------------------------------------------------------------------------|------------|------------------|---------------------|------------------|---|
|               | + Filtros   |                                                |                                                                               |            |                  |                     |                  |   |
|               | Nro.        | Tipo de procedimiento                          | Objeto                                                                        | Estado     | Fecha fin        | Fecha<br>presentada | Importe total    |   |
|               | CDI:77/2025 | Contratación Directa                           | Construir tinglado                                                            | Borrador   | 17/06/2025 18:00 |                     | \$ 11.955.555,00 | Q |
|               | CDC:78/2025 | Contratación Directa por Compulsa<br>Abreviada | prueba mezcla de rubro (alimen y construc) y proveed<br>que no esta en portal | Presentado | 19/06/2025 09:00 | 09/06/2025 11:04    | \$ 4.650.000,00  | Q |

#### \* Ordenes de compras Órdenes de Compras en las que usted ha participado

### **Ordenes de Compras**

| Razón social                     | E             |
|----------------------------------|---------------|
| CUIT                             | 33-60000015-9 |
| O No se han encontrado trámites. |               |

#### \* Comprobantes

En esta sección podrá visualizar las **liquidaciones efectuadas a su nombre**, según constan en el **sistema contable de la Universidad Nacional de Córdoba**.

|                        | Bazón social |            |             |                           |                 |         |          |
|------------------------|--------------|------------|-------------|---------------------------|-----------------|---------|----------|
|                        | The Dorn     |            |             |                           |                 |         |          |
|                        | CUIT         |            |             |                           |                 |         |          |
|                        |              |            |             |                           |                 |         |          |
|                        |              |            |             |                           |                 |         |          |
|                        |              |            |             |                           |                 |         |          |
| Tipo de<br>comprobante | Número       | Fecha      | Importe     | Documento<br>número y año | Estado          | Detalle | Descarga |
| Eastura tino P         |              | 14/00/0005 | ¢2          | Ordon do                  | PAGADA          | 0       | •        |
| Factura tipo B         |              | 14/02/2025 | φ <b></b> ς | Pago:                     | FAGADA          | 4       | •        |
|                        |              |            |             |                           |                 | 0       | •        |
| Factura tipo B         |              | 23/12/2024 | 9           | Orden de<br>Pago: 1505/   | PAGADA          | q       | œ        |
|                        |              |            |             | 2024                      |                 |         |          |
| Factura tipo B         |              | 23/12/2024 | \$ 1        | Orden de                  | PAGADA          | Q       | ٠        |
|                        |              |            |             | Deges                     | 100000000000000 |         |          |

#### \* Portal Público

Portal Público de la UNC con las convocatorias vigentes.

| 8                                                                                                    | UNIVERSIDAD NACIONAL DE CORDOBA |        |            |                  |  |   |  |  |  |
|----------------------------------------------------------------------------------------------------|---------------------------------|--------|------------|------------------|--|---|--|--|--|
| Portal de Compras Públicas                                                                                                    |                                 |        |            |                  |  |   |  |  |  |
| Nro.                                                                                                    | Tipo de procedimiento           | Objeto | Inicio     | Fin              |  |   |  |  |  |
| CPU 1/2025                                                                                                    | Concurso Público fff            |        | 19/06/2025 | 27/09/2025 10:00 |  | ۹ |  |  |  |
|                                                                                                    |                                 |        |            |                  |  |   |  |  |  |
| SIU-Diaguita. Módulo de compras, contrataciones y patrimonio.<br>Desarrollado por SIU-Sistema de Información Universitaria<br>v40.0.1 |                                 |        |            |                  |  |   |  |  |  |

# \* Universidades Compran

**Plataforma digital** desarrollada a nivel nacional en Argentina con el objetivo de centralizar, transparentar y modernizar los procesos de compras y contrataciones de las universidades públicas.

|                                                                     |                       |                       | ACERCA DE                      |  |  |  |  |  |
|---------------------------------------------------------------------|-----------------------|-----------------------|--------------------------------|--|--|--|--|--|
| Rubro                                                               | Universidad           | Tipo de procedimiento | Objeto                         |  |  |  |  |  |
| Todos ~                                                             | Todos ~               | Todos ~               |                                |  |  |  |  |  |
| Universidad Nro                                                     | Tipo de procedimiento | Objeto                | Inicio Fin <b>O</b>            |  |  |  |  |  |
|                                                                     | « < Página 1 de 0     | > >> Ver 10 v         | Ultima actualización de datos: |  |  |  |  |  |
| Las siguientes universidades forman parte de Universidades Compran: |                       |                       |                                |  |  |  |  |  |
| Universidades Compran                                               |                       |                       |                                |  |  |  |  |  |

# Correo Mesa de Ayuda

Por cualquier inconveniente o duda escríbanos portal.proveedores@unc.edu.ar